## 日時(日付と時刻)を自動的に設定するには [Windows10]

パソコンの日時がずれた場合は、インターネットを介して自動的に日時を合わせることができます。こ こでは自動設定する方法を紹介します。\*この操作にはパソコンがインターネットに接続されている必 要があります。

【1】まず画面右下の日時を確認してください。

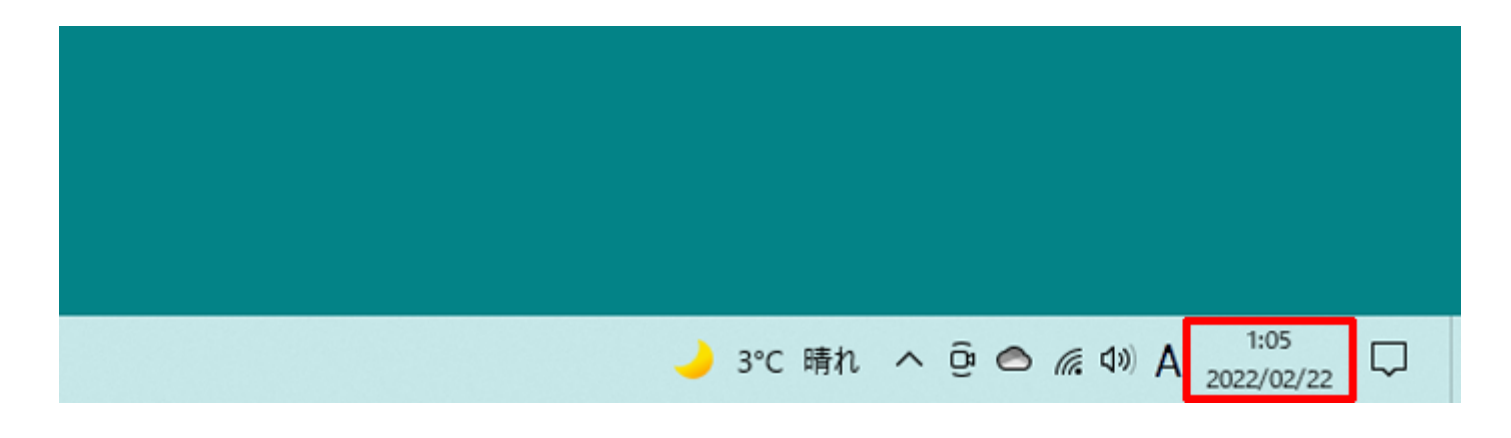

【2】日時にマウスポインターを合わせて[右クリック]します。

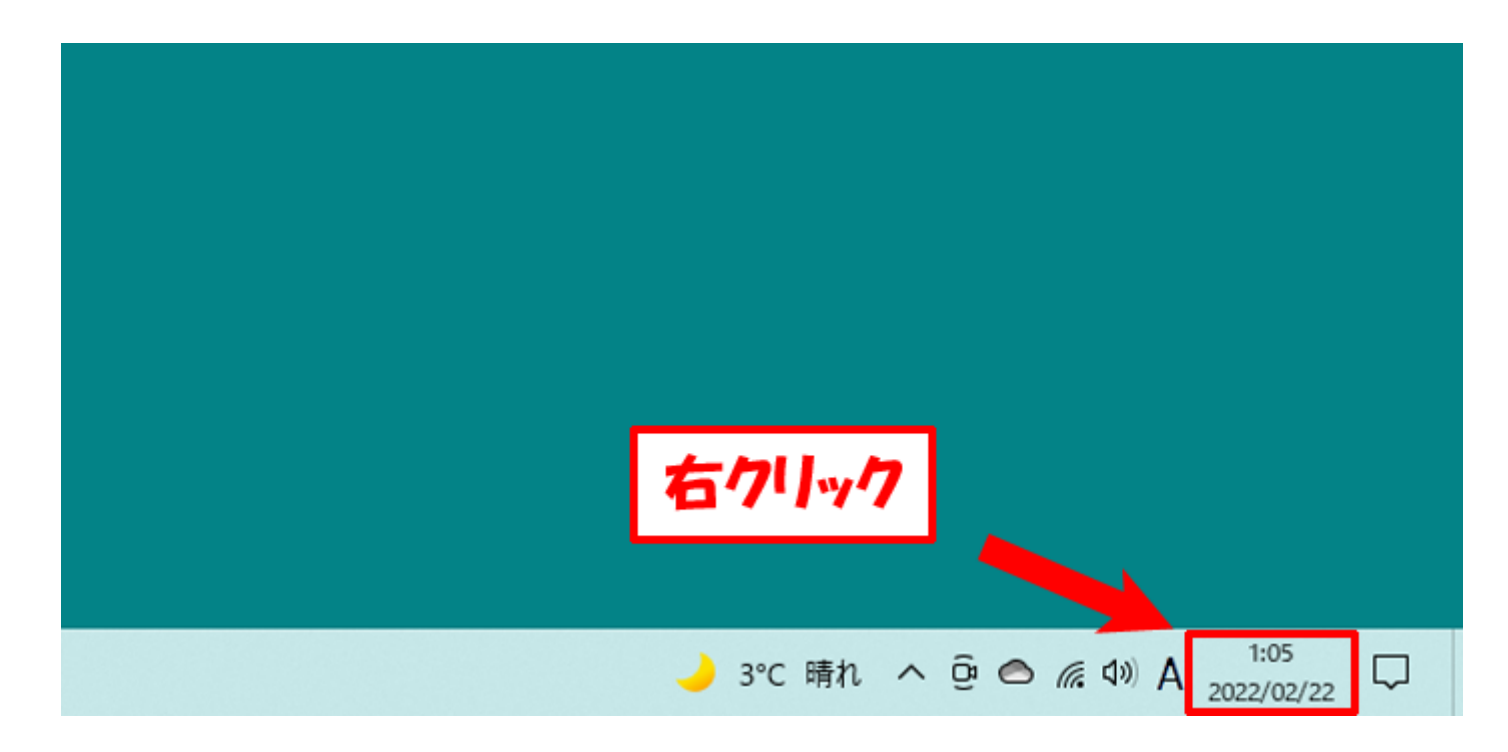

【3】 メニューが表示されますので、[日付と時刻の調整]をクリックします。

|                       | ツール パー(T) >                    |
|-----------------------|--------------------------------|
|                       | 日付と時刻の調整(A)                    |
|                       | 通知アイコンのカスタマイズ(C)               |
|                       | 検索(H) >                        |
|                       | ニュースと関心事項(N) >                 |
|                       | ✓ Cortana のボタンを表示する(O)         |
|                       | ✓ タスク ビュー ボタンを表示(V)            |
|                       | タスク バーに People を表示する(P)        |
|                       | Windows Ink ワークスペース ボタンを表示(W)  |
|                       | タッチ キーボード ボタンを表示(Y)            |
|                       | 重ねて表示(D)                       |
|                       | ウィンドウを上下に並べて表示(E)              |
|                       | ウィンドウを左右に並べて表示(I)              |
|                       | デスクトップを表示(S)                   |
|                       | タスク マネージャー(K)                  |
|                       | ✓ すべてのタスク バーを固定する(L)           |
|                       | ✿ タスク バーの設定(T)                 |
| 🖕 💫 🕹 🕹 🕹 🕹 🕹 🕹 🕹 🕹 🕹 | 3°C晴れ へ 空 〇 億 印 A 2022/02/22 💭 |

【4】[日付と時刻]ダイアログが表示されます。

| 設定          |                                                                                  | - | × |
|-------------|----------------------------------------------------------------------------------|---|---|
| ŵ ホ−ム       | 日付と時刻                                                                            |   |   |
| 設定の検索の      | 現在の日付と時刻                                                                         |   |   |
| 時刻と言語       | 2022年2月22日、1:11                                                                  |   |   |
| 同 日付と時刻     | 時刻を自動的に設定する                                                                      |   |   |
| <b>똏</b> 地域 | タイムゾーンを自動的に設定する                                                                  |   |   |
| ▲李 言語       | <ul> <li>オフ</li> <li>日付と時刻を手動で設定する</li> </ul>                                    |   |   |
| ↓ 音声認識      | 変更                                                                               |   |   |
|             | 時刻を同期する<br>町回成功した時刻の同期:2022/02/21 13:21:43<br>タイムサーバー: time.windows.com<br>今すぐ同期 |   |   |
|             | 9イムゾーン<br>(UTC+09:00) 大阪、札幌、東京 〜                                                 |   |   |
|             | 夏時間に合わせて自動的に調整する                                                                 |   |   |
|             | タスク バーに追加のカレンダーを表示します                                                            |   |   |

【5】 [時刻を自動的に設定する]が[オン]になっていることを確認してください。[オフ]の場合はクリック して[オン]に変更してください。

| 設定       |                                                                                   | _ | × |
|----------|-----------------------------------------------------------------------------------|---|---|
| 命 ホーム    | 日付と時刻                                                                             |   |   |
| 設定の検索・   | 現在の日付と時刻                                                                          |   |   |
| 時刻と言語    | 2022年2月22日、1:11                                                                   |   |   |
| 13 日付と時刻 | 時刻を自動的に設定する オン                                                                    |   |   |
| • 地域     | タイムゾーンを自動的に設定する                                                                   |   |   |
| ↓李 言語    | <ul> <li>オフ</li> <li>日付と時刻を手動で設定する</li> </ul>                                     |   |   |
| ₩ ##56m  | <b>炎</b> 文                                                                        |   |   |
|          | 時刻を同期する<br>前回成功した時刻の同期:2022/02/21 13:21:43<br>タイム サーバー: time.windows.com<br>今すぐ同期 |   |   |
|          | タイムゾーン                                                                            |   |   |
|          | (UTC+09:00) 大阪、札幌、東京 ~                                                            |   |   |
|          | 夏時間に合わせて自動的に調整する                                                                  |   |   |
|          | 7                                                                                 |   |   |
|          | タスク バーに追加のカレンダーを表示します                                                             |   |   |

【6】 [今すぐ同期]ボタンをクリックすると、数秒で自動的に日時が調整されます。\*この操作を同期といいます。

|                                                                                                    | -                                                                                                    |                                                     | ×                                                                                                    |
|----------------------------------------------------------------------------------------------------|----------------------------------------------------------------------------------------------------|-----------------------------------------------------|----------------------------------------------------------------------------------------------------|
| 日付と時刻                                                                                                    |                                                                                                    |                                                     |                                                                                                    |
| 現在の日付と時刻                                                                                                    |                                                                                                    |                                                     |                                                                                                    |
| 2022年2月22日、1:11                                                                                                    |                                                                                                    |                                                     |                                                                                                    |
| 時刻を自動的に設定する<br>オン                                                                                                    |                                                                                                    |                                                     |                                                                                                    |
| タイムゾーンを自動的に設定する                                                                                                    |                                                                                                    |                                                     |                                                                                                    |
| <ul> <li>オフ</li> <li>日付と時刻を手動で設定する</li> </ul>                                                                                                    |                                                                                                    |                                                     |                                                                                                    |
| 変更                                                                                                    |                                                                                                    |                                                     |                                                                                                    |
| <ul> <li>時刻を同期する</li> <li>前回成功した時刻の同期:2022/02/21 13:21:43<br/>タイム サーバー: time.windows.com</li> <li>今すぐ同期</li> <li>タイムゾーン</li> <li>ワイムゾーン</li> <li>(UTC+09:00) 大阪、札幌、東京 ~</li> <li>夏時間に合わせて自動的に調整する</li> <li>オフ</li> <li>タスク バーに追加のカレンダーを表示します</li> </ul> |                                                                                                    |                                                     |                                                                                                    |
|                                                                                                    | <section-header>  日内と時刻   現在の日付と時刻   202年2月22日、1:11   地理自動的に設定する       ア   ア   かいつと自動的に設定する           ア   方の   方   方の   方で   クロクジ   たいこ   ア   クロクジ   クロクジ   シーズー:   たいろの   ア   ア   シーズー:   文   文   文   文   ア   ア   ア   ア   ア   ア   ア   ア   ア   ア   ア   ア   ア   ア   ア   ア   ア   ア   ア   ア   ア   ア   ア   ア   ア   ア   ア   ア   ア   ア   ア   ア   ア   ア   ア   ア   ア   ア   ア   ア   ア   ア   ア   ア   ア   ア   ア   ア   ア   ア   ア   ア   ア   ア   ア   ア   ア   ア   ア   ア   ア</section-header> | -<br>-<br>-<br>-<br>-<br>-<br>-<br>-<br>-<br>-<br>- | - ロ<br>日 付 と 時 教<br>2 2 2 2 2 2 2 2 2 3 1 1 1<br>2 2 2 2 2 2 2 2 2 2 3 1 1 1<br>2 2 2 2 2 2 2 2 2 3 1 1 1<br>2 2 2 2 2 2 2 2 2 3 1 1 1<br>2 2 2 2 2 2 2 2 2 3 1 1 1 1 1 1 1 1 1 1 |

## するには.com

【7】時刻の調整(同期)が完了すると(1)[今すぐ同期]ボタンの右側にチェックマークが入ります。(2) 画面上部[現在の日付と時刻]が正確な日時に変更されていることを確認したら、右上の[×]ボタンをク リックしてダイアログを閉じます。

| 印定      |                                                                                  | - | × |
|---------|----------------------------------------------------------------------------------|---|---|
| ŵ ホ−ム   | 日付と時刻                                                                            |   |   |
| 設定の検索・ク | 現在の日付と時刻                                                                         |   |   |
| 時刻と言語   | 2022年2月22日、1:13                                                                  |   |   |
| 同 日付と時刻 | 時刻を自動的に設定する<br><b> オ</b> ン                                                       |   |   |
| • 地域    | タイムゾーンを自動的に設定する                                                                  |   |   |
| ▲* 言語   | <ul> <li>オフ</li> <li>日付と時刻を手動で設定する</li> </ul>                                    |   |   |
| ↓ 音声認識  | 変更                                                                               |   |   |
|         | 時刻を同期する<br>前回成功した時刻の同期:2022/02/22 1:13:46<br>タイム サーバー: time.windows.com<br>今すぐ同期 |   |   |

【8】ダイアログを閉じた後に、デスクトップ右下の日時も変更されていることを確認してください。

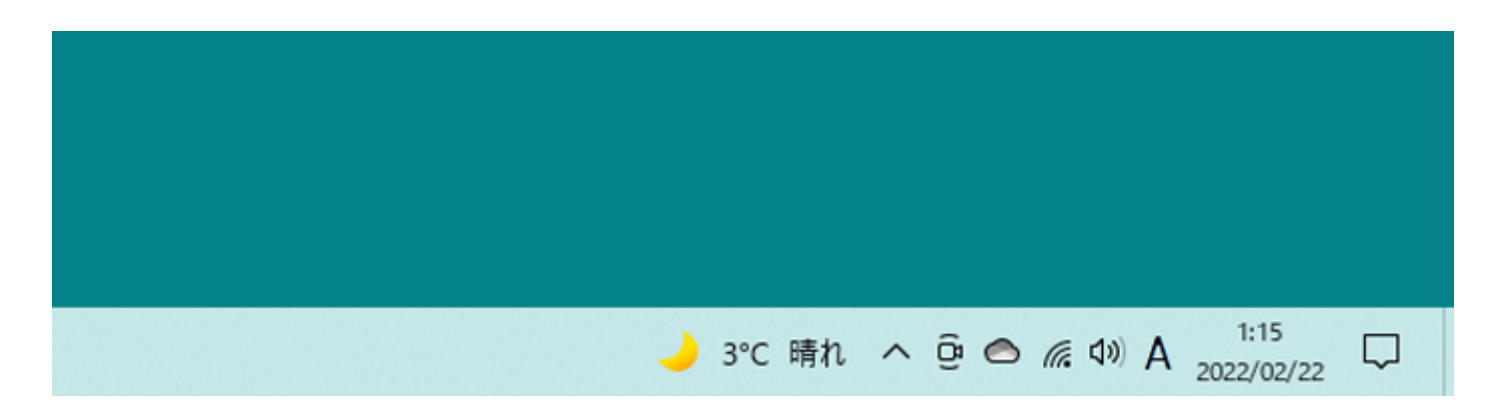